Lab Instructions – Privileged Identity Management

- 1. Double click on the internet explorer icon on the task bar
- 2. Click in the address box and type portal.office.com. Press Enter.
- 3. Sign in as admin@m365x082560.onmicrosoft.com, password Xtr3m3L@bs. Click on Yes to stay signed in.
- 4. Ansswer Yes to the message at the bottom of the screen and close the Microsoft message box
- 5. On the office 365 apps message click on Got It
- 6. Double click on the Admin icon and click on Show
- 7. Click the scroll down arrow 3 times then select Azure Active Directory
- 8. Select Azure Active Directory again then select Identity Governance
- 9. Click the scroll down arrow once and select Azure AD Roles
- 10. Click the scroll down arrow twice and select Manage under Manage Access
- 11. Select the Billing Administrator Role
- 12. Click on Add members, then click on Select a member.
- 13. Click the scroll arrow once and select Mod Administrator, then click on Select
- 14. Click the down arrow by Eligible and select Eligible, then close the window
- 15. Click on Membership settings, leave the Default settings, and close the membership settings box
- 16. Close the Billing Administrator box
- 17. Click on **Add Member** then click on **Select a member**
- 18. Select Allan, then click on Save at the bottom of the page
- 19. Deselect Permanently Eligible
- 20. Change the Assignment ends date so that it read 23 instead of the 22. (click in the box and type 3). Press Enter.
- 21. Deselect Permanently Eligible
- 22. Click on Save
- 23. Click on Add
- 24. Select Active Roles
- 25. Select Expired Roles
- 26. Click on Role settings
- 27. Click on Edit
- 28. Select Aquire Approval to Activate
- 29. Click on Select Approval
- 30. Under select a member, Scroll down once and select MOD Administrator
- 31. At the bottom of the page click on **Select**
- 32. Click on Update